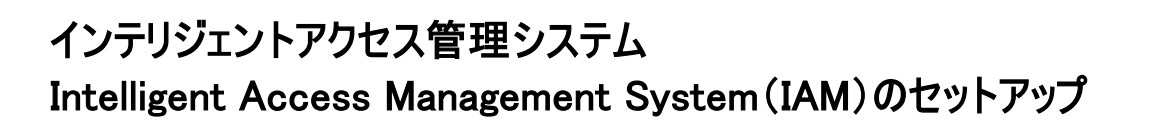

# 新規アカウント登録手順

- 1 管理者のPCもしくはタブレットから、アカウント登録と申込みを行います。
- 2 スマホにアプリケーション(eGeeTouch Commercial App)をダウンロードし、同じアカウントでログインし ます。
- 3 スマートフォンのアプリを立ち上げ、スマートロック 本体とペアリングするとPCもしくはタブレットからス マートロックの管理が行えるようになります。

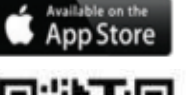

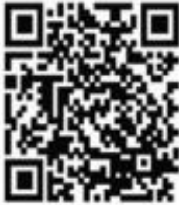

eGeeTouch Commercial (企業用有料アプリ)

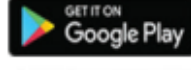

🔓 eGeeTouch

Pro Version 6.15.03

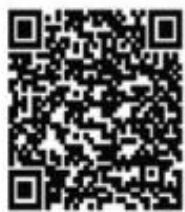

eGeeTouch Commercial (企業用有料アプリ)

操作手順の詳細は次の通りです。

# インテリジェントアクセス管理システムのお申込みについて

<u>サインアップ</u>

<u>https://iam.egeetouch.com</u> から

からサインアップを行います。

| GeeTouch<br>Pro Version 6.8.3 インテリジェントア | クセス管理システム(IAM)                                                              | Sign Up                         |  |  |  |
|-----------------------------------------|-----------------------------------------------------------------------------|---------------------------------|--|--|--|
| ۵۶۲۷۳۵<br>۲۰۷۳ GegeeTo<br>Pro Versio    | uch Sign Up                                                                 | demo                            |  |  |  |
| サブスクリブションバッケージ <b>ログインする</b>            | Your Name                                                                   | egeetouch<br>demo@eaeetouch.com |  |  |  |
| サインアップ<br>サブスクリプショ                      | Your Company Name Your Email                                                | •••••                           |  |  |  |
|                                         | Password<br>Confirm Password                                                | *****                           |  |  |  |
|                                         | By signing up, you agree to our Terms of Service and Privacy Policy Sign Up | Sign Up                         |  |  |  |
|                                         | Already have an account? Log In                                             | ·                               |  |  |  |

インテリジェントアクセス管理システム(IAM)

# 管理者アカウントでログインする

#### https://iam.egeetouch.com

サインアップ後、[サブスクリプションプラン]のページが表示されます。左上部のタブから「プロダクト・コード申込み」を 選択します。

| GeeTo<br>Pro Version 6.                                                                                                    | ICh インテリジェントアクセス管理システム (IAM)                                                                                                    |
|----------------------------------------------------------------------------------------------------|----------------------------------------------------------------------------------------------------|
| ログインする                                                                                                    | l og ln                                                                                                    |
| 97 <i>7797</i>                                                                                                    |                                                                                                    |
|                                                                                                    | sample@jsbtech.com                                                                                                    |
|                                                                                                    | •••••                                                                                                    |
|                                                                                                    | Forgot Password?                                                                                                    |
|                                                                                                    | Login                                                                                                    |
|                                                                                                    |                                                                                                    |
|                                                                                                    |                                                                                                    |
|                                                                                                    |                                                                                                    |
| eGeeTouch                                                                                                    | インテリジェントアクセス管理システム(IAM) MP (Lopost demo(lopostociticsm)                                                                                                    |
| eGeeTouch<br>Pre Versian 6.8.3                                                                                                    | インテリジェントアクセス管理システム (IAM) MP (Input demo@queetsuit.com)<br>eGeeTouch Package                                                                                                    |
| GeeTouch<br>Pre Version 633 7 - + 17 *                                                                                                    | インテリジェントアクセス管護システム (IAM) MP (report demo@opertouch.com)<br>eGeeTouch Package<br>(アコダナ: 1- Fite-Wigh (Main-Fit) まずメチリブレッンブン                                                                                                    |
| Control Control Contro Control Control Control Control Control Control Control Control | インテリジェントアクセス管護システム (IAM)     M* (Legent developmentations)       eGeeTouch Package       「フリジャンードでの最近 (MAN=7) 「サバックリジェンテクシ       eGeeTouchインテリジェントアクセス管理システム用アカウント                                                                                                    |
| eGeeTouch<br>Pre-Warkine 633           7a-1976           973299753283           7ab72688                                                                                                    | インテリジェントアクセス管理システム(IAM)     M* (separt demo@bage#back.com)       eGeeTouch Package       「コックトラードでの場合」(MAD =>)     サブスクドブッセングラン       eGeeTouch インテリ ジェント ドノクセス管理システム用 アカウント       72727-8     Beme<br>State State State       State State State     Beme<br>State State State                                                                                                    |
| eGeeTouch<br>Pre Version 6.3.3           7 _ = - 1 97%           972,9197% 32 83           7.2072 F 88                                                                                                    | インテリジェントアクセス管理システム (IAM)     UP (Input dimut[Repetitud.com)       eGeeTouch Package       「アメタ・コードなの使込み (MAR+9*)     サイスドブドレップラン       eGeeTouch インテ リジェント アク・セス 管理システム用 アカ・ワント       27373 8     Dame<br>Ende Size パープンド       Ede パープンド     Upper Teiningenet mix       メームアドレスを呈って入力に応用し、 アインプラしてから、 同し アドレスを入力してくたまい。                                                                                                    |
| eGeeTouch<br>Ље. Verden 823           7_3-1-197-2           973.9972-3283           /2721688                                                                                                    | インテリジェントアクセス智速システム (IAM) UP (separt developmentation)<br>eGeeeTouch Package<br>「ラジタ・ロードマのを込み (usha = 1)」 きえぐり ジリッン マシン<br>eGeeTouchインテ リジェント アノク・ヤス 管理システム用アカウント<br>7.572 ************************************                                                                                                    |
| CGeeTouch<br>Dru Vardan 583           フュートリアル           サブスクリアション目面           アカウント重要                                                                                                    | インデリジェントアクセス管理システム (IAM)     M* (coput dimetifiquementation)       eGeeTouch Package       「カジタ・・・・・・・・・・・・・・・・・・・・・・・・・・・・・・・・・・・・                                                                                                    |
| CGeeTouch<br>Pre Vanise 633           7 = - 197%           973.9177/3288           7 до у Над                                                                                                    | インデザジェントアクセス管理システム (IAM)     P* (xpp.ct.dmdp/generation)       Generation (IAM)       アクジャン・・マンロはよ (Markan)     サンパリジェントアクセス管理システム用アカウント       アクジャン     Control (IAM)       アクジャン     Control (IAM)       アクジャン                                                                                                    |
| CGCETOUCH<br>Pre Verdard 633           フュートリアル           ウズスクリブンコン電気           ノニクント電気                                                                                                    | インデザジェントアクセス管理システム (AM)     Image: Comparison of Comparison of Compariso |
| с GGeeTouch                                                                                                    | インヤジジェントアクセス管理システム (AM)     Dr     (ngent descyllogenerators)       Geee Touch (Aux)     マリジェントアク・オス管理システム用アカウント       Geee Touch インテ リジェント アク・オス管理システム用アカウント       Zayra     Dreve Transferrations       Ministry Diget Tourse       - ハイジャスを支援した、メンクラトになら、アシットアク・オス管理システム用アカウント       Zayra     Dreve Transferrations       Ministry Diget Tourse     Dreve Tourse       - ハイジャスをないためしたり、アクラトになら、アシットアシートのなどのないたのといたのでのでのでのでのでのでのでのでのでのでのでのでのでのでのでのでのでのでので                                                                                                    |
| <b>е GGeeTouch</b><br>Ме. Warden 6.23<br>7 д= h 17 %<br>973 29 17 % а У ВЗ<br>7 д 7 2 / Н ВЗ                                                                                                    | インテリジェントアクセス構建システム (LAM)       Def (mynet demologywerdward)         GeeeTouch Package         「フジタウェーマたの使品(Mana-P)」 まだんりダレックシー         GeeeTouch インテ リジェント アノク・セス 管理システム用 ア カリントト         Caportal And Mana PD (Mana-P)」 またの アク・マント アク・セント 管理システム用 ア カリントト         Caportal And P (Mana-P)」 またの アク・マント アク・セント 管理システム用 ア カリントト         Caportal And P (Mana-P)」 またの アク・マント アク・レート アク・レート         Mana P (Mana-P)」 またの アク・シート アク・レート アク・レート アク・レート アク・レート         プログクトーー Subje (Mana-P)」 またの アク・シャト - PSMy Christian Chapter,                                                                                                    |

プロダクト・キー申込み画面

### 【各パッケージのご提供内容】

| プラン名             | スタータープラン | スターター<br>プラス | エッセンシャル | エッセンシャル<br>プラス | プロフェッショナル |  |
|------------------|----------|--------------|---------|----------------|-----------|--|
| スマートロック台<br>数    | 50       | 12           | 100     | 24             | 500       |  |
| メンバーアカウント<br>登録数 | 20       | 200          | 40      | 500            | 100       |  |
| 承認アカウント登<br>録数   | 4        | 4            | 4       | 8              | 8         |  |
|                  |          |              |         |                |           |  |
| 月間サブスクリプ<br>ション  | 0        | 0            | 0       | 0              | 0         |  |
| 年間パッケージ O X      |          | Х            | 0       | Х              | 0         |  |

インテリジェントアクセス管理システム (IAM)

プロダクト・キーでの申込みについて(年間利用カード)

1. ログイン後に左のメニューバーから「サブスクリプション」を選択します。 「プロダクト・キー申込み」タブを選択します。

2. プロダクト・キー はカード裏面のスクラッチを削って16 桁のコードを入力します。 「プロダクトキーの検証」からコードの有効性を確認します。

| ch*                                                                   |                                                                                                    |                                  |                                                                              |
|-----------------------------------------------------------------------|----------------------------------------------------------------------------------------------------|----------------------------------|------------------------------------------------------------------------------|
| ntelliger<br>Mana                                                     | gement System                                                                                                    | GeceTouch                        | インテリジェントアクセス管理システム(IAM)                                                      |
| <b>STA</b><br>スターター                                                   | RTER PLAN<br>-フラン (年間契約)                                                                                                    | チュートリアル                          | eGeeTouch Package                                                            |
| 1ック台数 最大<br>『カウント数 最大                                                 | お申込方法:                                                                                                    | サブスクリプション管理                      | プロダクトコードでの申込み (IAMカード) サブスクリプションプラン                                          |
| アカウント数 最大<br>キングデータ履歴<br>」「どこで」「だれが」<br>スポー目でわかる<br>」でメンバーのアクセ<br>ロール | <ul> <li>・ いたないかったまであいたいか、ワークになった。</li> <li>・ サインアンプをはログロクを行って下さい。</li> <li>・ スクラッチで削り、16約のプロダウトキーを指定の申込み方法に従って<br/>入力すると、インデッジェントアクセス管理システムの年間プランをご利用いただけます。</li> </ul>                                                                                                    | アカウント管理                          | eGeeTouchインテリジェントアクセス管理システム用アカウント<br>7カウント8: Demo                            |
| 一管理機能                                                                 | プロダクトキー                                                                                                    |                                  | Email: aemogegeetouri.com<br>企業名・グループ名等: Digipas Technologies inc.           |
| ・デバイスアクセス                                                             | XXXX - XXXX - XXXX - XXXX                                                                                                    |                                  | メールアドレスを誤って入力した場合は、サインアウトしてから、正しいアドレスを入力してください。                              |
|                                                                       | プロダクトキーは1契約につき1回のみ有効で再利用はできません。<br>QRコード                                                                                                    |                                  | <u>プロダクトキーについて</u><br>16術のプロダクトキーを入力<br>(113 - 4567 - 8901 - 2345 ブロダクトキーの厳ロ |
| にあるスクラッチを動って、M<br>スマートロック本外は料金に1                                      |                                                                                                    |                                  | プロダクトキーをお持ちでない場合、 [サブスクリブション] からクレジットカード決済でお申込みできます。                         |
|                                                                       | YOYの 光電器電気(加速) しまたの アクジン こうちゅう 王田 2014 ALC 2018年8月、ビアシン ようか と手 800 ALC 2015     Set 2014 ALC 2014 ALC 2 | © 2021 Digipas Technologies Inc. |                                                                              |

3. プラン名を確認し、「申込み」をクリックします。完了すると、登録完了のメッセージが表示されます。

|                               | Duch<br>on 68.3.3 インテリジェントアクセス管理システム(IAM)                                                                                              |  |  |  |  |  |
|-------------------------------|----------------------------------------------------------------------------------------------------|--|--|--|--|--|
| チュートリアル                       | eGeeTouch Package                                                                                                    |  |  |  |  |  |
| サブスクリブション管                    | アジョン智慧 「ブロダクトコードでの中心み(AM/Inード)」 リブスクリブションブラン                                                                                           |  |  |  |  |  |
| アカウント管理                       | eGeeTouchインテリジェントアクセス管理システム用アカウント                                                                                                    |  |  |  |  |  |
|                               | アカウント名: Demo<br>Email: demo@ingestouch.com<br>金葉名: グルーフ名歌 Diplays Technologies inc.<br>メールアドレスを説って入力した場合は、サインアウトしてから、正しいアドレスを入力してください。 |  |  |  |  |  |
|                               | <u>Zuszt++-1:2017</u>                                                                                                    |  |  |  |  |  |
|                               | 16冊のプロダクトキーを入力<br>C123 - 4567 - 8901 - 2345 プロダクトキーの検証                                                                                 |  |  |  |  |  |
|                               | The code you entered is valid for redeem.<br>Subscription Package: ESSENTIAL<br>Padicak: 100<br>Usyer of Mutil Approvat: 4<br>単込み      |  |  |  |  |  |
| © 2021 Digipas Technol        | Negles Inc.                                                                                                    |  |  |  |  |  |
| GeeTouch<br>Pro Version 6.8.3 | インテリジェントアクセス管理システム(IAM) JAP (Logost demo@legostback.com)                                                                               |  |  |  |  |  |
| チュートリアル                       | アカウント管理                                                                                                    |  |  |  |  |  |
| ダッシュボード                       | パスワードを完成定する メンバー製造 マブスクリブジェン 単近み                                                                                                    |  |  |  |  |  |
| ハードウェアリスト                     | $\bigcirc$                                                                                                    |  |  |  |  |  |
| メンバー冒圧                        | eGeeTouch Essential plan                                                                                                    |  |  |  |  |  |
| アクセス副会                        | 開始日 Wednesday, 24 Mar 2020<br>兆了山 Saturday, 21 Jan 2022                                                                                |  |  |  |  |  |
| #25                           | Redeemed Redemption Code                                                                                                    |  |  |  |  |  |
| アクセス撤税解除                      | C123 - J000 - J000 - J000                                                                                                    |  |  |  |  |  |
| アクセス時間一貫                      |                                                                                                    |  |  |  |  |  |
| アカウント管理                       |                                                                                                    |  |  |  |  |  |
| サブラクリブルーングロ                   |                                                                                                    |  |  |  |  |  |
| 97X9979828#                   |                                                                                                    |  |  |  |  |  |

メニュー一覧

| ダッシュボード     | スマートロック、メンバーの登録数の表示画面                                                                                          |
|-------------|----------------------------------------------------------------------------------------------------|
| ハードウェアリスト   | 登録されているスマートロックの電池残量、メンバーへの共有状態、<br>スケジュール制限の情報を確認できます。また、この画面上で登録し<br>たハードウェアの削除も行えます。                         |
| ① メンバー登録    | メンバーの名前、Eメールが表示されます。この画面上で登録したメ<br>ンバーの削除も行えます。                                                                |
| アクセス設置      | ロック共有タグ :スマートロックの共有設定を行います。<br>アクセス履歴タグ:登録したスマートロックのアクセス履歴の参照画面                                                |
| 入 承認        | 承認状況確認画面                                                                                                    |
| アクセス権限解除    | メンバーのアクセスの有効・無効の設定を行います。                                                                                       |
| アクセス履歴一覧    | スマートロックのアクセス一覧                                                                                                 |
| アカウント管理     | <ul> <li>パスワードの変更</li> <li>・メンバーの管理者権限の有効・無効設定</li> <li>・サブスクリプション状況の確認画面・クレジットカード情報変更・プランキャンセルお手続き</li> </ul> |
| サブスクリプション管理 | プランキャンセル・変更お手続き                                                                                                |

# 各ユーザーの登録可能数と、権限範囲について

|      | Super Administrator          | Administrators                               | Users                                                                      |  |  |  |
|------|------------------------------|----------------------------------------------|----------------------------------------------------------------------------|--|--|--|
|      | 管理者(スーパーアドミ)                 | 副管理者(アドミ)                                    | 使用者(メンバー)                                                                  |  |  |  |
| 登録数  | 各プランにつき、1アカウントのみ登<br>録ができます。 | ご加入プランに応じてアカウント<br>の登録ができます。                 | ご加入プランに応じて、アカウン<br>トの登録ができます。                                              |  |  |  |
| 使用権限 | すべての機能の使用権原がありま<br>す。        | <u>新規ユーザーを追加する以外の</u><br>機能を使用する権限があります<br>。 | あらかじめ与えられたロックへの<br>アクセス(Bluetooth接続による<br>解錠・施錠)のみをスマホのアプ<br>リから行うことができます。 |  |  |  |

インテリジェントアクセス管理システム (IAM)

お申込み完了後、モバイルアプリからログインを行い、スマートロックとペアリングを行います。

#### スマートフォンの操作手順 く管理者 (Super Administrator)登録>

1. eGeeTouch Commercial Appをダウンロードし、email / パスワードでログインします。

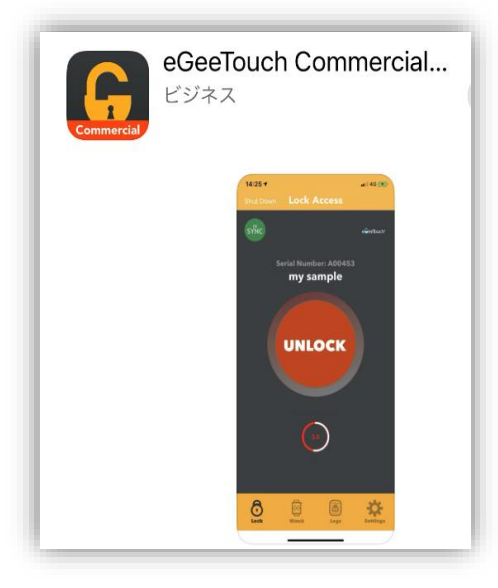

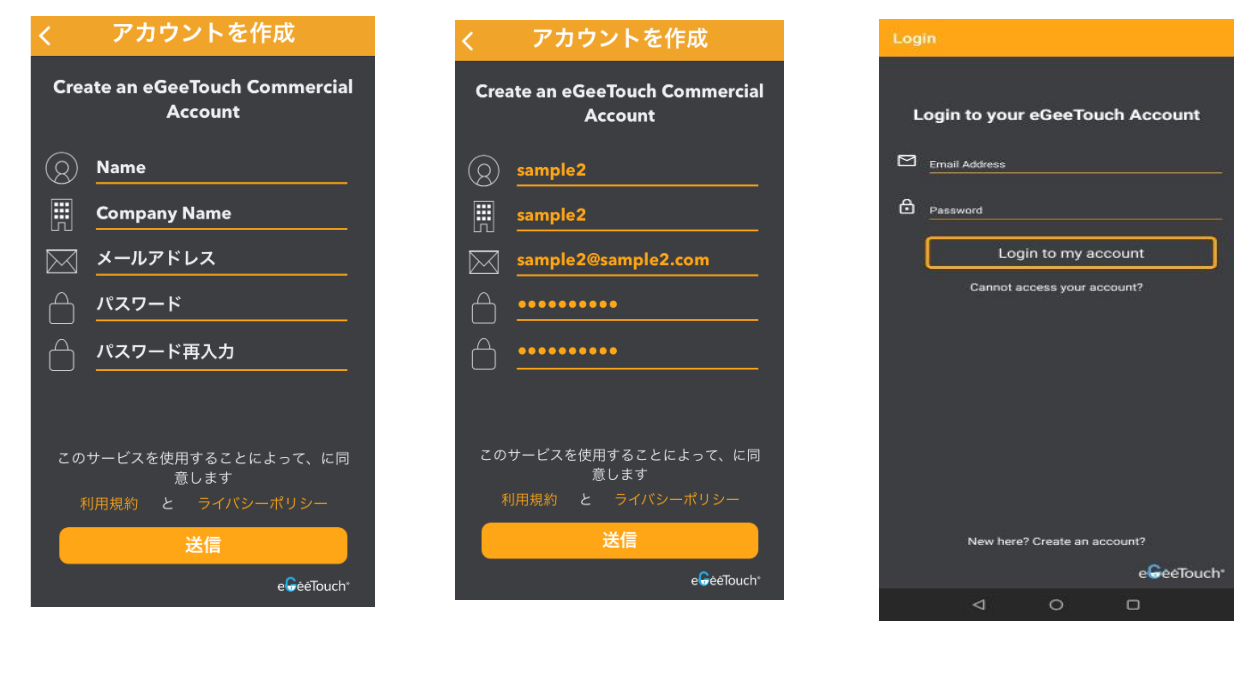

新規アカウント登録

eGeetouch Commercial App へのログイン

2. ログイン後、メインメニューページに移行します。

Adding Lock <u>スマートロックの追加</u>

1. スマートロック及び、eGeeTouch COMMERCIALの Bluetooth設定がONになっていることを確認します。

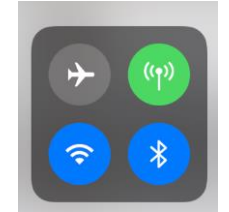

2. アプリ画面下の「ロックを追加」をタップすると、製品一覧が表示されるので、該当するスマートロックを 選択します。

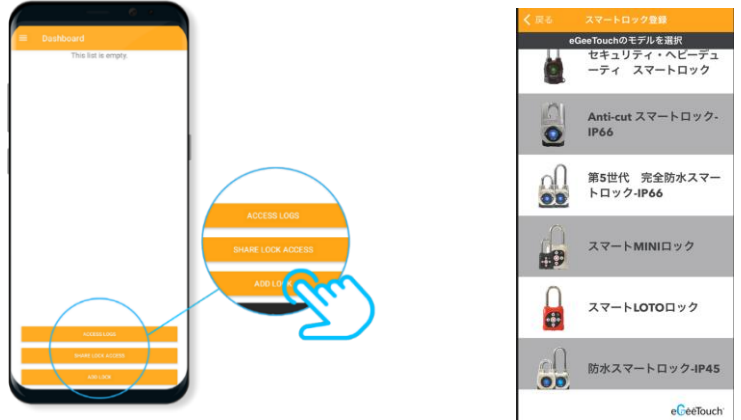

3. ロック本体の電源をONにします。

※スマートフォン/タブレットのBluetoothがONに設定された状態で自動的にペアリングされます。

## 電源ONにするには

·防水スマートパドロック(GT2200)

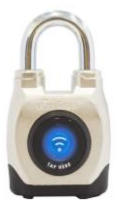

ロック本体の底面にあるボタンを押して、電源をONにします。

・eGeeTouch第5世代完全防水スマートロック(GT2500)

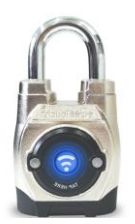

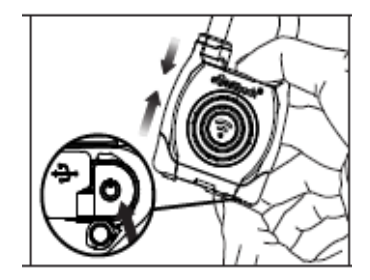

・スマートLOTO/MINIロック (GT5107(赤)・GT5300(メタル)・GT5100(黒))

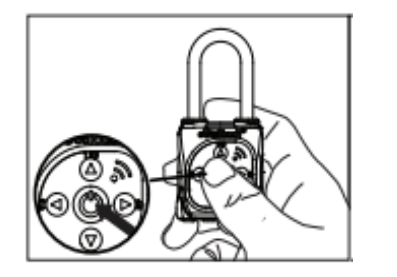

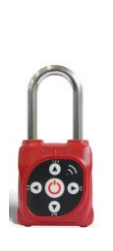

ロック本体の中央のボタンを押して、電源をON にします。 4. 設定画面が自動表示されます。ロックの名前(任意)とパスワードを設定してください。 (セキュリティ上、各ロック毎に異なるパスワード設定をされることを推奨しています)

#### ※ペアリングのパスワードは2回目以降、入力の必要はありませんが、 他のデバイスからペアリングする場合など、必要となりますので忘れないようご留意ください。

| $\equiv$ Dashboard ()                                              |
|--------------------------------------------------------------------|
|                                                                    |
| ペアリングを開始します。Bluetoothモー<br>ドにするには、ロックの電源を1秒間押し Chiba general store |
| てください。                                                             |
|                                                                    |
|                                                                    |
|                                                                    |
|                                                                    |
| W.                                                                 |
|                                                                    |
| Access Logs                                                        |
| Grant Remote Access                                                |
| Add Lock                                                           |

- 5. ペアリングが正常に完了すると、スマートロックがデータベースに登録され、
- その情報がインテリジェントアクセス管理システムのダッシュボードと ハードウェアMENUの両方に表示されます。

|                               | GeGeeTouch<br>Pro Version 6.8.3 | インテリジェントフ        | アクセス管理シス            | F⊿ (IAM)        |                     |                   |          | JAP Logout  | iemo@egeotouch.com |
|-------------------------------|---------------------------------|------------------|---------------------|-----------------|---------------------|-------------------|----------|-------------|--------------------|
| Wateboure Lock                | +=->Y7*                         | ハードウエ            | アリスト                |                 |                     |                   |          |             |                    |
| 1 A00304<br>Partnament Access | #7528-F                         | 登録済ハードウェ7        | ·                   |                 |                     |                   |          |             |                    |
| Front Gate                    |                                 | 御しいロックを登録地のずる    | CIA. EGEETOWCHROS#1 | 1∐ANDROID€~4+77 | 94900LET. 2000COLVC | ま、ヘルブ(?)を根拠してください | ~1       |             |                    |
| Perturent Access              | *>*-===                         | 名前の変更は基内欄をタフルク   | 9999LET             |                 |                     |                   |          |             |                    |
|                               | 794300                          | (1 mm)           |                     |                 |                     |                   | Search   |             |                    |
|                               |                                 | 0 名前~            | シリアルNo              | モデル名            | 电池线星一               | 共有する。             | 共和モード ー  | 時間アクセスー     | 許可                 |
|                               | *2                              | 🗇 Warehouse Lock | A00304              | IP45 Padock     | 80%                 | 的相していません          | 用用していません | 77 C7A008 C |                    |
|                               | 79434888                        | Pront Gate       | ADE304              | IP45 Padlock    | 90%                 | 用作していません          | 用用していません | 77474886    | -                  |
|                               |                                 | (10)             |                     |                 |                     |                   |          |             | 0                  |

※ 各基本操作については、各操作手順メニューから確認できます。

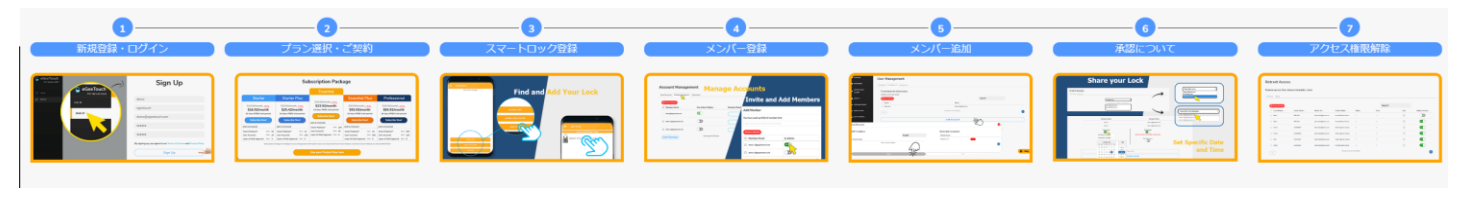

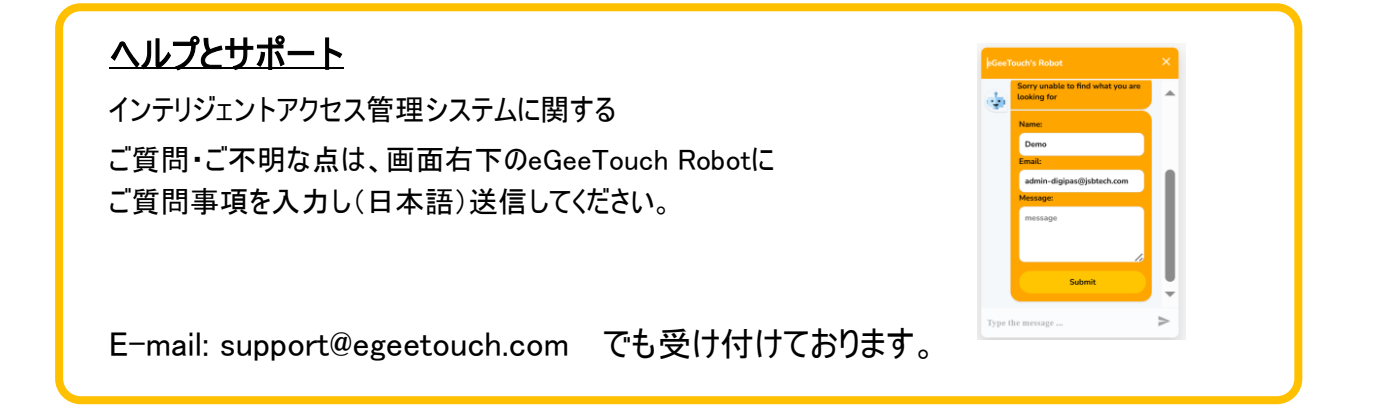